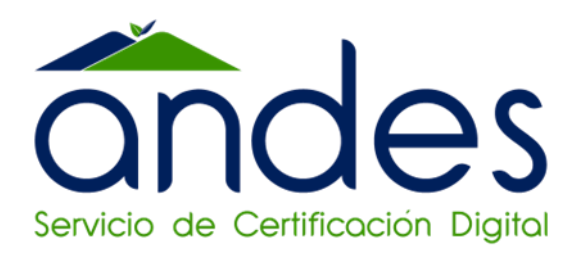

# MANUAL DE INSTALACION ANDES SIGNER & FIRMA DE DOCUMENTOS EXTENSIÓN P7Z

Andes SCD

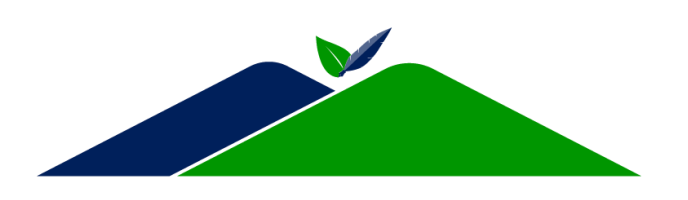

2023

|                                   |                                                                              | Fecha de vigencia:                  | 18/12/2023                       |
|-----------------------------------|------------------------------------------------------------------------------|-------------------------------------|----------------------------------|
| Servicio de Certificación Digital | MANUAL DE USUARIO ANDES<br>SIGNER & FIRMA DE DOCUEMENTOS<br>EXTENSIÓN<br>P7Z | Versión:                            | 6                                |
|                                   |                                                                              | Clasificación de la<br>información: | Público                          |
|                                   |                                                                              | Elaboró:                            | Asesor de Soporte<br>Técnico     |
|                                   |                                                                              | Revisó:                             | Coordinador Contact<br>Center    |
|                                   |                                                                              | Aprobó:                             | Gerente Comercial y<br>Marketing |

# 1. Objetivo

Describir los requisitos e instrucciones para firmar digitalmente usando el aplicativo Andes Signer

# 2. Alcance

Incluye el procedimiento para firmar digitalmente, confirmar y verificar firmas digitales.

# 3. Cómo obtener el instalador Andes Signer

Ingrese a la página web <u>https://www.andesscd.com.co/descargas/</u> ubique el instalador Andes Signer

# 4. Cómo instalar Andes Signer

Proceda a descomprimir o extraer el instalador del aplicativo Andes Signer y observe que se obtienen los siguientes archivos, como se puede ver en el siguiente ejemplo:

| Nombre | ^ Nú Tř                                                 | tulo     | Intérpretes colabo | Álbum |
|--------|---------------------------------------------------------|----------|--------------------|-------|
| 🕌 Andi | <b>Abrir</b><br>Abrir en ventana nueva                  | 3        |                    |       |
|        | Extraer todo<br>7-Zip<br>CRC SHA                        | >        |                    |       |
|        | Anclar a Inicio<br>Analizar en busca de au<br>Compartir | menazas  |                    |       |
|        | Abrir con<br>Dar acceso a<br>Restaurar versiones ant    | reriores |                    |       |

| Servicio de Certificación Digital | MANUAL DE USUARIO ANDES<br>SIGNER & FIRMA DE DOCUEMENTOS<br>EXTENSIÓN<br>P7Z | Fecha de vigencia:                  | 18/12/2023                       |
|-----------------------------------|------------------------------------------------------------------------------|-------------------------------------|----------------------------------|
|                                   |                                                                              | Versión:                            | 6                                |
|                                   |                                                                              | Clasificación de la<br>información: | Público                          |
|                                   |                                                                              | Elaboró:                            | Asesor de Soporte<br>Técnico     |
|                                   |                                                                              | Revisó:                             | Coordinador Contact<br>Center    |
|                                   |                                                                              | Aprobó:                             | Gerente Comercial y<br>Marketing |

| Este equipo | > | Música | > | AndesFirmador_3_8_2_8 | > |
|-------------|---|--------|---|-----------------------|---|
|-------------|---|--------|---|-----------------------|---|

| ^ | Nombre                                    | Nú Título |  |
|---|-------------------------------------------|-----------|--|
|   | Application Files ➡ AndesFirmador ➡ setup |           |  |

Haga doble clic sobre el archivo <u>AndesFirmador.application</u> y posteriormente haga clic en el botón Install

| ·c | Instalación de la aplicación - Advertencia de seguridad 🛛 🕹 🗙                                                                                                    |  |
|----|----------------------------------------------------------------------------------------------------|--|
| e  | No se puede comprobar el fabricante.<br>¿Confirma que desea instalar esta aplicación?                                                                                                    |  |
| э¢ | <b>Nombre:</b><br>Andes Signer                                                                                                    |  |
|    | <b>Desde (mantenga el mouse sobre la cadena siguiente para ver el dominio completo):</b><br>C:\Users\alexandra.gamba\Music\AndesFirmador_3_8_2_8                                                                  |  |
|    | Fabricante:<br>Fabricante desconocido                                                                                                    |  |
|    | Instalar No instalar                                                                                                    |  |
|    | Aunque las aplicaciones de Internet pueden resultar de gran utilidad, también suponen un riesgo potencial para su PC. Si no tiene confianza en la procedencia del software, no lo instale. <u>Más</u> información |  |

El aplicativo Andes Signer se instalará en su equipo y se abrirá automáticamente de la

| Servicio de Certificación Digital | MANUAL DE USUARIO ANDES<br>SIGNER & FIRMA DE DOCUEMENTOS<br>EXTENSIÓN<br>P7Z | Fecha de vigencia:                  | 18/12/2023                       |
|-----------------------------------|------------------------------------------------------------------------------|-------------------------------------|----------------------------------|
|                                   |                                                                              | Versión:                            | 6                                |
|                                   |                                                                              | Clasificación de la<br>información: | Público                          |
|                                   |                                                                              | Elaboró:                            | Asesor de Soporte<br>Técnico     |
|                                   |                                                                              | Revisó:                             | Coordinador Contact<br>Center    |
|                                   |                                                                              | Aprobó:                             | Gerente Comercial y<br>Marketing |

siguiente manera:

| 🦢 💙 🙂 🥔 🔳 💷      | 🔀 Fecha y hora NO certificada | desde el CPU local Directorio Vacio |  |
|------------------|-------------------------------|-------------------------------------|--|
| te equipo        | Nombre                        | Estado                              |  |
| Disco local (C:) |                               |                                     |  |
| - Descargas      |                               |                                     |  |
| Documentos       |                               |                                     |  |
| Escritorio       |                               |                                     |  |
| Música           |                               |                                     |  |
| Objetos 3D       |                               |                                     |  |
| Videos           |                               |                                     |  |
|                  |                               |                                     |  |
|                  |                               |                                     |  |
|                  |                               |                                     |  |
|                  |                               |                                     |  |
|                  |                               |                                     |  |
|                  |                               |                                     |  |
|                  |                               |                                     |  |
|                  |                               |                                     |  |
|                  |                               |                                     |  |
|                  |                               |                                     |  |
|                  |                               |                                     |  |
|                  |                               |                                     |  |
|                  |                               |                                     |  |
|                  |                               |                                     |  |
|                  |                               |                                     |  |
|                  |                               |                                     |  |
|                  |                               |                                     |  |
|                  |                               |                                     |  |
|                  |                               |                                     |  |
|                  |                               |                                     |  |
|                  |                               |                                     |  |

# 5. Cuáles son los requisitos para iniciar el uso de Andes Signer

Es requisito disponer de conexión a internet para verificar las firmas digitales; debido a que este proceso exige consultar a la Autoridad Certificadora el estado actual de los certificados para conocer su validez.

#### 6. Cómo firmar digitalmente usando el aplicativo Andes Signer

A continuación, se indica el procedimiento que debe seguir para firmar digitalmente:

- 1. Proceda a crear una carpeta donde almacene todos los archivos que desea firmar digitalmente
- 2. Haga doble clic sobre el icono Andes Signer ubicado en el escritorio de su ordenador, como se muestra en la siguiente imagen:

| Servicio de Certificación Digital | MANUAL DE USUARIO ANDES<br>SIGNER & FIRMA DE DOCUEMENTOS<br>EXTENSIÓN<br>P7Z | Fecha de vigencia:                  | 18/12/2023                       |
|-----------------------------------|------------------------------------------------------------------------------|-------------------------------------|----------------------------------|
|                                   |                                                                              | Versión:                            | 6                                |
|                                   |                                                                              | Clasificación de la<br>información: | Público                          |
|                                   |                                                                              | Elaboró:                            | Asesor de Soporte<br>Técnico     |
|                                   |                                                                              | Revisó:                             | Coordinador Contact<br>Center    |
|                                   |                                                                              | Aprobó:                             | Gerente Comercial y<br>Marketing |

| ste equipo                                                                                  | Nombre                      | Estado |  |
|---------------------------------------------------------------------------------------------|-----------------------------|--------|--|
| Disco local (C:) Descargas Documentos Sortiono AGROPECUARIA CAPSULAS ECOMER Descargas       | nueba.pdf<br>Prueba (2).pdf |        |  |
| - <mark>Solicitudes Certificados Andes</mark><br>Imágenes<br>Música<br>Objetos 3D<br>Videos |                             |        |  |
|                                                                                             |                             |        |  |
|                                                                                             |                             |        |  |
|                                                                                             |                             |        |  |

- 3. Observe que la sección lateral izquierda le permite explorar y proceda a ubicar la carpeta donde almaceno los archivos que necesita firmar digitalmente.
- 4. Haga clic sobre la carpeta donde almaceno los archivos y observe que en la sección lateral derecha aparece el listado de los archivos contenidos en el directorio.
- 5. Seleccione los archivos que desea firmar digitalmente, pulse clic derecho y seleccione firmar, como lo muestra la siguiente imagen:

| Nombre              |                  | Estado |
|---------------------|------------------|--------|
| 2016-001.b          | đ                | 20     |
| 2016-002.5          | t l              | 2      |
| 2016-00<br>Contrate | Refrescar Direct | orio   |
|                     | Firmar           |        |
|                     | Verificar        |        |
|                     | Marca de Tiem    | 00     |

|                                   |                                                                              | Fecha de vigencia:                  | 18/12/2023                       |
|-----------------------------------|------------------------------------------------------------------------------|-------------------------------------|----------------------------------|
| Servicio de Certificación Digital | MANUAL DE USUARIO ANDES<br>SIGNER & FIRMA DE DOCUEMENTOS<br>EXTENSIÓN<br>P7Z | Versión:                            | 6                                |
|                                   |                                                                              | Clasificación de la<br>información: | Público                          |
|                                   |                                                                              | Elaboró:                            | Asesor de Soporte<br>Técnico     |
|                                   |                                                                              | Revisó:                             | Coordinador Contact<br>Center    |
|                                   |                                                                              | Aprobó:                             | Gerente Comercial y<br>Marketing |

6. Proceda a seleccionar el certificado que tiene el nombre del titular haciendo click en el recuadro, como lo muestra la barra horizontal en color azul, ver imagen.

Nota: No es necesario seleccionar ninguna otra opción, haga clic en el botón FIRMAR.

|        | Suscriptor (CN)                                          | Email (E)                        | Entidad (O)    | Publicador (CN)         |
|--------|----------------------------------------------------------|----------------------------------|----------------|-------------------------|
|        | Claudia Juliana Mantilla Otero                           | claudia:mantilla@andesscd.com.co | ANDES SCD S.A. | CA ANDES SCD S.A. Clas  |
|        | Wishbone Montano                                         | wishbone.montano@yahoo.com       |                | CA ANDES SCD S.A. Class |
| Archiv | ro P12 o PFX con certificado<br>amiento de firmas PKCS7  | o y llave privada                | Contras        | eña                     |
| Archiv | vo P12 o PFX con certificado<br>amiento de firmas PKCS7  | o y llave privada                | Contras        | eña                     |
| Archin | vo P12 o PFX con certificad<br>tamiento de firmas PKCS7  | o y llave privada                | Contras        | eña                     |
| Archiv | vo P12 o PFX con certificado<br>tamiento de firmas PKCS7 | o y llave privada                | Contras        | eña                     |

# <u>Si su certificado digital se encuentra en un Token físico o virtual en el almacén de certificados de Windows:</u>

- 1. Marque la opción <sup>©</sup> Certificados en almacen de usuario y tokens compatibles
- 2. Seleccione el certificado y observe que se abre una ventana donde solicita el PIN o contraseña
- 3. Escriba la contraseña o PIN
- 4. Haga clic en el botón **<u>''</u><u>'Refrescar'</u>** ubicado en la parte superior izquierda; si desea visualizar la firma que acaba de realizar en el

| MANUAL DE U<br>SIGNER & FIRMA<br>EXTE |                                                                              | Fecha de vigencia:                  | 18/12/2023                       |
|---------------------------------------|------------------------------------------------------------------------------|-------------------------------------|----------------------------------|
|                                       | MANUAL DE USUARIO ANDES<br>SIGNER & FIRMA DE DOCUEMENTOS<br>EXTENSIÓN<br>P7Z | Versión:                            | 6                                |
|                                       |                                                                              | Clasificación de la<br>información: | Público                          |
|                                       |                                                                              | Elaboró:                            | Asesor de Soporte<br>Técnico     |
|                                       |                                                                              | Revisó:                             | Coordinador Contact<br>Center    |
|                                       |                                                                              | Aprobó:                             | Gerente Comercial y<br>Marketing |

documento del aplicativo Andes Signer

7. Observe que aparece un nuevo archivo con extensión p7z el cual corresponde al archivo firmado digitalmente. Frente al archivo aparece un mensaje indicando cuantas firmas contiene el archivo firmado y especificando si la firma fue realizada con un certificado valido. (ver imagen)

| alexandra.gamba\OneDrive - | ANDES SERVICIO DE    | CERTIFICACION DIGITAL | S A\Escritorio\Prueba |
|----------------------------|----------------------|-----------------------|-----------------------|
| alexanara.gamba.(onebnye   | MINDED DEI (VICIO DE | CERTIFICACION DIONAE  |                       |

| Nombre               | Estado |  |
|----------------------|--------|--|
| 📴 Prueba.pdf         |        |  |
| 🤠 Prueba (2).pdf     |        |  |
| 📄 Prueba (2).pdf.p7z |        |  |
| Prueba.pdf.p7z       |        |  |
|                      |        |  |
|                      |        |  |
|                      |        |  |
|                      |        |  |

#### 7. Firma de un documento por más de un usuario usando el aplicativo Andes Signer

Ubicar el archivo que se firmó inicialmente y repetir el proceso de firmado, seguir los pasos anteriormente mencionados

#### 8. Cómo verificar firmas desde el aplicativo Andes Signer

- 1. Haga doble clic sobre el icono de Andes Signer ubicado en su escritorio
- Use la sección lateral izquierda para explorar su equipo en búsqueda de los archivos firmados digitalmente con extensión P7Z
- 3. Seleccione el archivo firmado que desea validar. (debe tener extensión p7Z), pulse clic derecho y seleccione Verificar
- 4. Observe que aparece una nueva ventana donde usted debe hacer clic en el botón Verificar

|                      |                     |                         |                                                    |                                                                         |                                                                                                    | Fecha de vi                                    | gencia:                   | 18/12/2023                       |
|----------------------|---------------------|-------------------------|----------------------------------------------------|-------------------------------------------------------------------------|----------------------------------------------------------------------------------------------------|------------------------------------------------|---------------------------|----------------------------------|
|                      |                     | MANUAL DE USUARIO ANDES |                                                    | Versió                                                                  | n:                                                                                                    | 6                                              |                           |                                  |
|                      |                     |                         |                                                    |                                                                         |                                                                                                    | Clasificació<br>informac                       | n de la<br>ción:          | Público                          |
| and                  | 162                 | SIGHER O                | EXTE                                               |                                                                         |                                                                                                    | Elabor                                         | ó:                        | Asesor de Soporte<br>Técnico     |
| Servicio de Certific | ación Digital       |                         |                                                    | P7Z                                                                     |                                                                                                    | Revisó                                         | ó:                        | Coordinador Contact<br>Center    |
|                      |                     |                         |                                                    |                                                                         |                                                                                                    | Aprob                                          | ó:                        | Gerente Comercial y<br>Marketing |
|                      | Nombro              |                         |                                                    | Fatada                                                                  |                                                                                                    | Nombre                                         | Estado                    |                                  |
|                      |                     | ĸ                       |                                                    | Estado                                                                  | Ver                                                                                                    | ificacion de Prueba.txt                        | E. 5400                   | <u> </u>                         |
|                      | Prueba (2)          | n<br>Jodf               |                                                    |                                                                         |                                                                                                    | Presione el boton 'Verificar' para validar las | firmas y sus certificados |                                  |
|                      | Prueba (2)          | ).pdf = 7=              |                                                    | •                                                                       | 1                                                                                                    |                                                |                           |                                  |
|                      | Prueba.po           | lf.p Refres             | car Directo                                        | orio                                                                    |                                                                                                    |                                                |                           |                                  |
|                      |                     | Firma                   | r                                                  |                                                                         |                                                                                                    |                                                |                           |                                  |
|                      |                     | Verific                 | ar                                                 |                                                                         |                                                                                                    |                                                |                           |                                  |
|                      |                     |                         |                                                    |                                                                         |                                                                                                    |                                                |                           |                                  |
| _                    |                     | Marca                   | i de Tiemp                                         | 0                                                                       |                                                                                                    |                                                |                           |                                  |
| <u> </u>             | a firma seleco<br>I | cionada, si es u        | na firma c                                         | on docum                                                                | ento                                                                                                    |                                                |                           |                                  |
|                      |                     |                         |                                                    |                                                                         |                                                                                                    | Veiller                                        |                           |                                  |
|                      |                     |                         |                                                    |                                                                         | _                                                                                                    |                                                |                           | Lerrar                           |
|                      | -                   | Verific                 | acion de Prueba.txt. <sub>l</sub>                  | p7z                                                                     |                                                                                                    |                                                |                           |                                  |
|                      |                     |                         | Haga doble click en c<br>ALEXANDRA G<br>Fecha de l | zada firma para ver su c<br>AMBA MURILLO, Pres<br>Firma: 14/12/2023 4:2 | ertificado, 1 firma encontrada<br>enta Todas las validaciones satis<br>4:53 p. m. hora local (Tomada del | actorias<br>reloj del firmante)                |                           |                                  |
|                      |                     | Des                     | cargar                                             |                                                                         |                                                                                                    | Cerrar                                         | ]                         |                                  |

Nota: Para validar las firmas de documentos con extensión PDF use acrobat reader.

|                                                                   |                                                                              | Fecha de vigencia:                  | 18/12/2023                       |
|-------------------------------------------------------------------|------------------------------------------------------------------------------|-------------------------------------|----------------------------------|
| MANUAL DE USUARIO A<br>SIGNER & FIRMA DE DOCU<br>EXTENSIÓN<br>P7Z | MANUAL DE USUARIO ANDES<br>SIGNER & FIRMA DE DOCUEMENTOS<br>EXTENSIÓN<br>P7Z | Versión:                            | 6                                |
|                                                                   |                                                                              | Clasificación de la<br>información: | Público                          |
|                                                                   |                                                                              | Elaboró:                            | Asesor de Soporte<br>Técnico     |
|                                                                   |                                                                              | Revisó:                             | Coordinador Contact<br>Center    |
|                                                                   |                                                                              | Aprobó:                             | Gerente Comercial y<br>Marketing |

# 9. Control de Cambios

| Versión | Fecha      | Detalle                                                                                                    | Responsable                                                |
|---------|------------|----------------------------------------------------------------------------------------------------|------------------------------------------------------------|
| 3.7     | 29/01/2016 | Versión inicial del aplicativo                                                                                                    | Coordinador de<br>seguridad                                |
| 3.8     | 20/02/2017 | Se actualiza la estructura del<br>documento según lo estipulado en<br>el procedimiento Gestión<br>Documental OID<br>1.3.6.1.4.1.31304.100.6.10, soportado<br>en los requisitos de la Norma ISO<br>9001:2015.               | Coordinador de<br>seguridad                                |
| 3.9     | 07/05/2020 | Cambio de imagen                                                                                                    | Coordinador SGI                                            |
| 4.0     | 03/06/2020 | Especificación en todo el<br>documento de archivo PFX                                                                                                    | Líder de Soporte                                           |
| 4.1     | 28/01/2021 | Actualización cargos "Coordinador<br>SGI" a "Director SGI" y "Líder de<br>Soporte" a "Coordinador de Soporte<br>Técnico", y responsable                                                                                    | Coordinador de Soporte<br>Técnico / Analista Senior<br>SGI |
| 4.2     | 15/07/2021 | Actualización de cargo "Director<br>SGI" a "Director de Proyectos y<br>Operaciones" para la revisión del<br>documento.                                                                                                    | Coordinador de Soporte<br>Técnico / Analista Senior<br>SGI |
| 5       | 21/10/2022 | Se actualiza el cargo de "Director<br>de Proyectos y Operaciones" A<br>"Gerente de Operaciones"<br>Se actualiza el responsable de<br>elaborar documento "Coordinador<br>de Soporte Técnico" a "Analista de<br>Operaciones" | Analista de Operaciones<br>/ Analista Senior SGI           |
| 6       | 18/12/2023 | Se actualiza el diseño del<br>documento de acuerdo con la<br>nueva imagen corporativa de la<br>compañía.<br>Se actualizan los cargos                                                                                       | Asesor de Soporte<br>Técnico<br>/<br>Analista Junior SGI   |

| MANUAL I<br>SIGNER & FIR<br>E | MANUAL DE USUARIO ANDES<br>SIGNER & FIRMA DE DOCUEMENTOS<br>EXTENSIÓN<br>P7Z | Fecha de vigencia:                  | 18/12/2023                       |  |
|-------------------------------|------------------------------------------------------------------------------|-------------------------------------|----------------------------------|--|
|                               |                                                                              | Versión:                            | 6                                |  |
|                               |                                                                              | Clasificación de la<br>información: | Público                          |  |
|                               |                                                                              | Elaboró:                            | Asesor de Soporte<br>Técnico     |  |
|                               |                                                                              | Revisó:                             | Coordinador Contact<br>Center    |  |
|                               |                                                                              | Aprobó:                             | Gerente Comercial y<br>Marketing |  |
|                               |                                                                              |                                     |                                  |  |

| responsables de documento.          |  |
|-------------------------------------|--|
| Se actualiza el proceso responsable |  |
| del documento a gestión comercial   |  |
| Se actualiza el nombre del          |  |
| documento.                          |  |